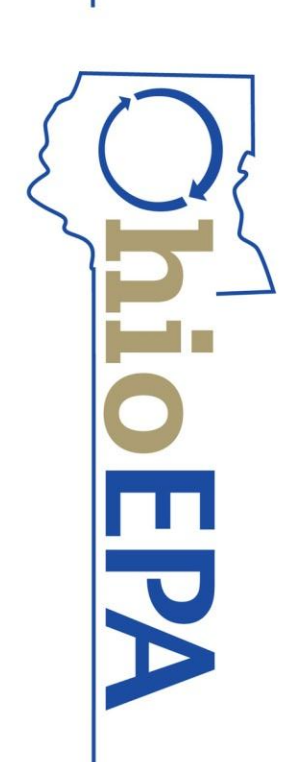

**Division of Drinking and Ground Waters Brian Tarver** 

eBusiness Center Reporting Using the Internet to report to Ohio EPA

#### Online system to electronically report data Accessible from any internet connection drinking water (eDWR) and discharge (eDMR) eBusiness Center

- through the agency's <u>eBusiness Center</u>
- Secure electronic signatures (PIN)
- Supports multiple accounts for each Facility
- lioEPA

#### – Water System Reports – Laboratory Reports Water Plant / Distribution System MOR **Chemical SSR Analysis Results** Surface Water Treatment Rule MOR **Coliform SSR Analysis Results** eDWR Services lioEPA

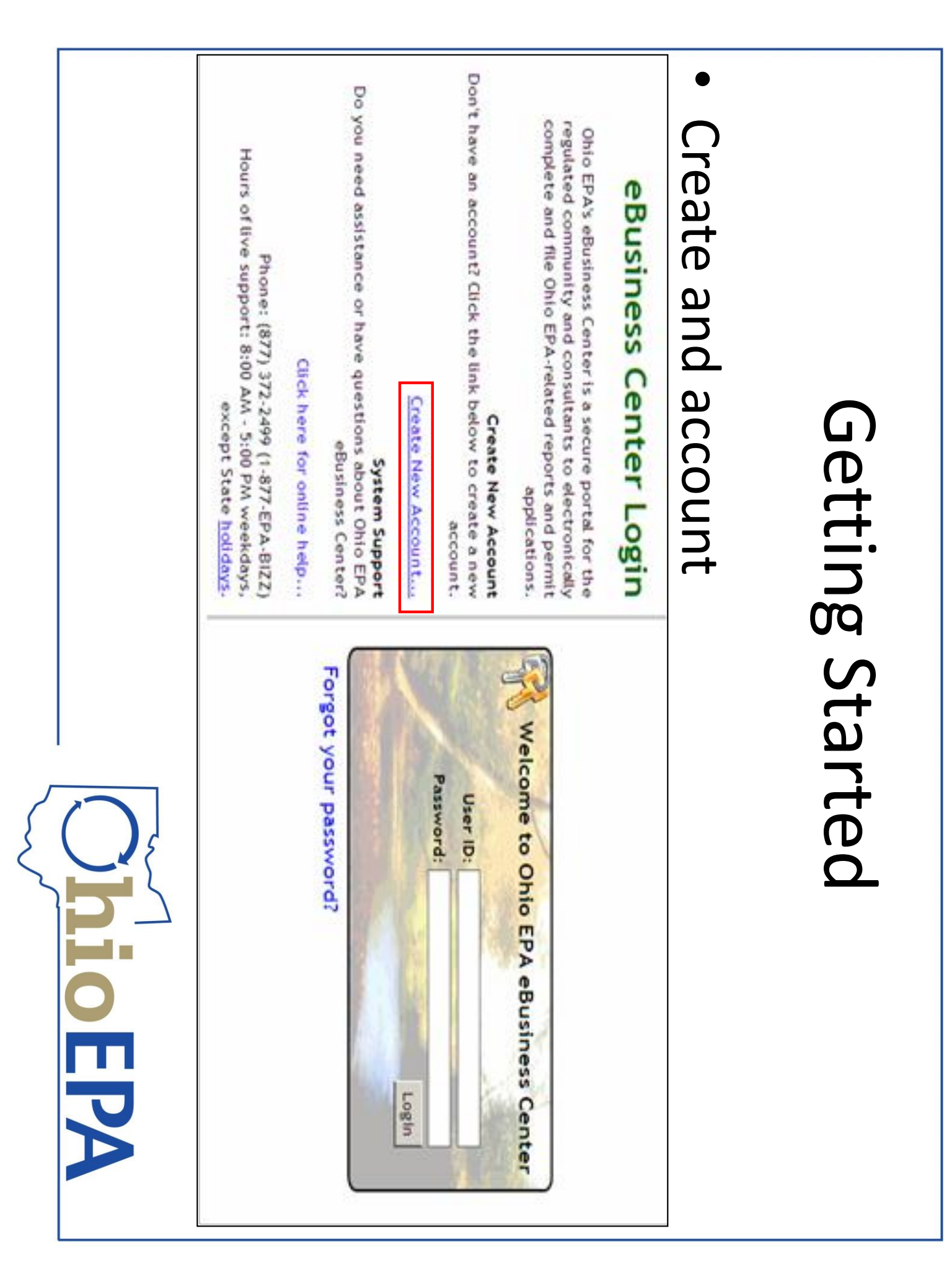

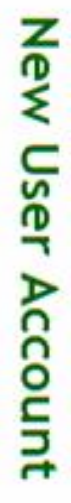

|                                                    | At least one spe<br>Examples: (Pittsb           | our new passwor<br>Length of at leas<br>At least one upp<br>At least one digi       | assword |         |              |             |             |              |                  |           | ser Information | 372-2499 (1-8        |
|----------------------------------------------------|-------------------------------------------------|-------------------------------------------------------------------------------------|---------|---------|--------------|-------------|-------------|--------------|------------------|-----------|-----------------|----------------------|
| <ul> <li>Password</li> <li>Password Hin</li> </ul> | cial character: (! @ #<br>urgh#1, LoneValley?2, | rd has the following mi<br>st 8 characters<br>percase and at least on<br>t: (0 - 9) |         | * Title | Company Name | * Last Name | Middle Name | * First Name |                  | * User II |                 | 77-EPA-BIZZ). * = re |
|                                                    | \$ % ^ & * ( ) · _ =<br>\$Lottery12, Fire       | inimum requiren<br>ie lowercase let                                                 |         |         |              |             | 9           | 9            | (The user ID i   | Ģ         |                 | quired field.        |
|                                                    | •+ []{];:/?<br>e@truck9)                        | nents:<br>ter: (A - Z and a                                                         |         |         |              |             |             |              | s case-sensitive |           |                 |                      |
| ][_][                                              | .><)                                            | - z)                                                                                | I       |         |              |             |             |              |                  |           |                 |                      |
|                                                    |                                                 |                                                                                     |         |         |              |             |             |              |                  |           |                 |                      |

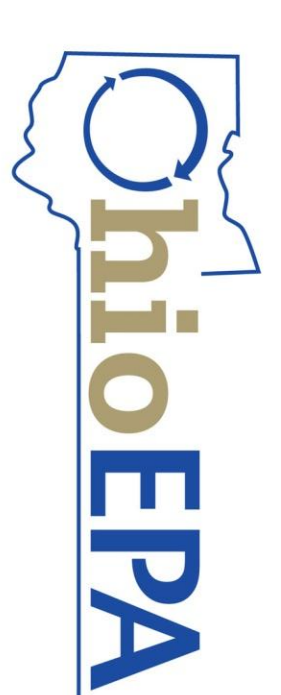

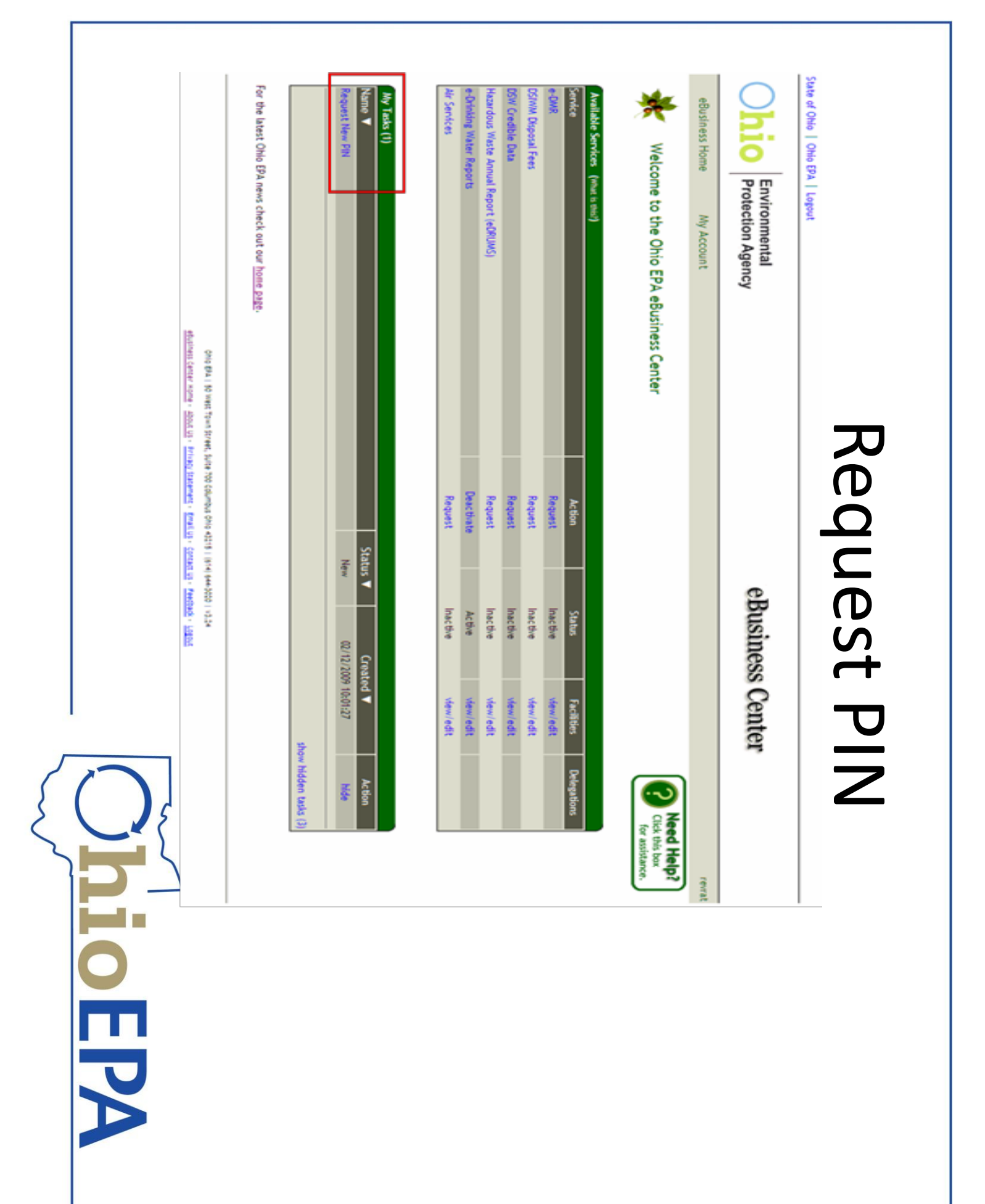

|               | Phone Number: 614 . 728 . 1740 Ext:     Email Address: brian.tarver@epa.state.oh.us     Verify Email Address: | Address Line 1: 50 W Town St     Address Line 2:     Columbus     State: OH     Zip Code: 43215 | First Name: Brian Middle Name: Last Name: Tarver | <ul> <li>A Request</li> <li>Holder Information</li> <li>Below is the contact information required to request your PIN. By default, it has been popula<br/>created this account. Your PIN will serve as your legally binding electronic signature and must<br/>ress below. If necessary revise the contact information to ensure PIN confidentiality.</li> </ul> | Business Home My Account | hio Environmental<br>Protection Agency |
|---------------|----------------------------------------------------------------------------------------------------|-------------------------------------------------------------------------------------------------|--------------------------------------------------|----------------------------------------------------------------------------------------------------|--------------------------|----------------------------------------|
| <b>OhioEP</b> |                                                                                                    |                                                                                                 |                                                  | ted with the information you entered when you<br>t not be shared. Your PIN will be mailed to the                                                                                                    |                          | eBusiness Cente                        |

| 1 |     |             |
|---|-----|-------------|
|   |     | Request PIN |
|   | OEP | Cancel      |
|   |     |             |

| * Security Question 5:<br>* Security Answer 5:                                                                                                    |
|----------------------------------------------------------------------------------------------------|
| * Security Question 4:<br>* Security Answer 4:                                                                                                    |
| * Security Question 3:<br>* Security Answer 3:                                                                                                    |
| * Security Question 2:<br>* Security Answer 2:                                                                                                    |
| * Security Question 1:<br>* Security Answer 1:                                                                                                    |
| The answers to your security questions are not case sensitive.                                                                                                    |
| <ul> <li>Don't write this information down anywhere.</li> <li>Never send this information by easily</li> </ul>                                                                                                    |
| Please keep these questions secure and remember to create nonobvious or easily guessable questions. For example: "What high school did I attend?", may be guessable by someone who knows you or where you live. A better question might be: "Who was my favorite high school teacher?" |
| Each security question and answer must be unique. For example, you can't enter the security question "What is my favorite car?" more than once and you can't use the answer "Corvette" more than once.                                                                                 |
| The security question is a question to which only you know the answer. For example, you might enter, "Pet's name?", "Mother's maiden name?", "Favorite color?", etc. The security question answer is the correct answer to the security question you entered above.                    |

Security Questions

|   | Ohio Environmenta<br>Protection Ag | al eBusiness Center                                                                                                    |
|---|------------------------------------|----------------------------------------------------------------------------------------------------|
|   | eBusiness Home My Accou            | nt                                                                                                    |
|   |                                    | PIN Request Complete                                                                                                    |
|   |                                    | Your PIN request was successfully submitted. You will also receive an email notification with additional instructions on how to activate your PIN once your PIN has been approved.                                                                                                    |
|   | FIN Request complete               | To begin, please download the Subscriber Agreement form listed below by clicking the link.                                                                                                    |
| • | Print the Subscriber               | The next step is to sign the Subscriber Agreement in the presence of a notary. After attesting to the<br>statement on the Subscriber Agreement, have it notarized and then mail the Subscriber Agreement as<br>instructed to Ohio EPA. Once approved. Ohio EPA will send your PIN via regular U.S. mail to the address                                                                                                    |
|   | Agreement                          | you provided online. If you need assistance or have questions regarding the Ohio EPA eBusiness Center<br>please call our technical support at (877) 372-2499 (1-877-EPA-BIZZ) or send an e-mail to<br>ebizhelpdesk@epa.state.oh.us. Technical support hours of operation are 8:00 AM - 5:00 PM weekdays,                                                                                                    |
| • | Notarize Signature                 | Send your notarized Subscriber Agreement to Ohio EPA at one of the following addresses:                                                                                                    |
| • | Mail to Ohio EPA                   | Mailing Address     Overnight Delivery Address       Ohio EPA     Ohio EPA       ATTN: ITS PIN Management     ATTN: ITS PIN Management       PO Box 1049     50 West Town Street, Suite 700       Columbus Columbus C |
|   |                                    | Subscriber Agreement Form                                                                                                    |
|   |                                    | To download the document listed above you will need the free Adobe Acrobat Reader. If you do not have the reader you can download it by clicking on the image below.                                                                                                    |

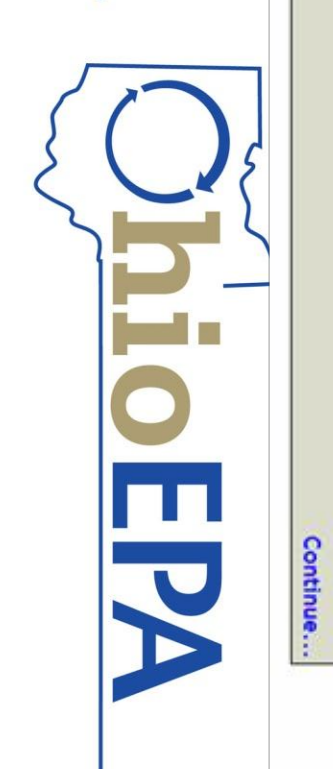

ADDIE" NADOR

.

### Service Authorization

- Add your Facility
- Select Service
- eDMR or
- eDWR
- Add the PWS or permit

| Available Services (What is this?)        |            |           |            |             |
|-------------------------------------------|------------|-----------|------------|-------------|
| Service                                   | Action     | Status    | Facilities | Delegations |
| Air Services                              | Request    | Inac tive | view/edit  |             |
| e-DMR                                     | Request    | Inactive  | view/edit  |             |
| DMWM Disposal Fees (Pay Existing Invoice) |            | Inac tive |            |             |
| DMWM Facility Registration                | Request    | Inactive  | view/edit  |             |
| DMWM Transporter Registration             | Request    | Inac tive |            |             |
| DSW Credible Data                         | Request    | Inactive  | view/edit  |             |
| e-Drinking Water Reports                  | Deactivate | Active    | view/edit  | view/edit   |
| DMWM Disposal Fees (Submit Reports)       | Request    | Inactive  | view/edit  |             |

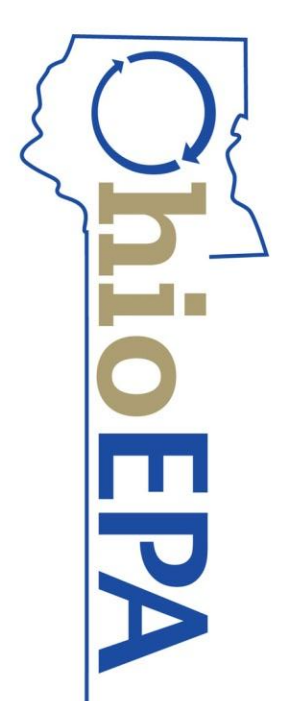

|   |        |                 |                   | •                     |  |
|---|--------|-----------------|-------------------|-----------------------|--|
| - | number | PWSID or Permit | Program ID", your | Search by "Regulatory |  |

For best results only enter a minimum amount of search criteria

•

Select your system
 and submit request
 Print and sign the

Search Reset Cancel

Print and sign the Service Authorization form

### Service Activation - Facility Search

#### Facility Search Criteria

Use this search to locate a PWS and/or Laboratory for association. The search uses "contains" logic. For example, if the PWS is "Redbrick PWS" you can enter "brick" in the "Name" field below. This will search for all PWSs or Laboratories with "brick" in the name.

specific criteria if an initial search is not successful. and most accurate way to find a match. A search by street name and county is also an efficient way to find potential matches. Try less Searching by the Regulatory Program ID, which is your PWS or Laboratory ID (e.g. OH1234567, BACTI-6789 or CHEM-1234), is the quickest

NOTE: Not all fields are required. Regulatory Program ID: Agency Core ID: Address Line 2: Address Line 1: County: <none> Name: Alias: City: Zip: Please Note: For best results, enter only 1 criteria to use for this service. Click HERE for or 2 criteria. See above text for best additional help.

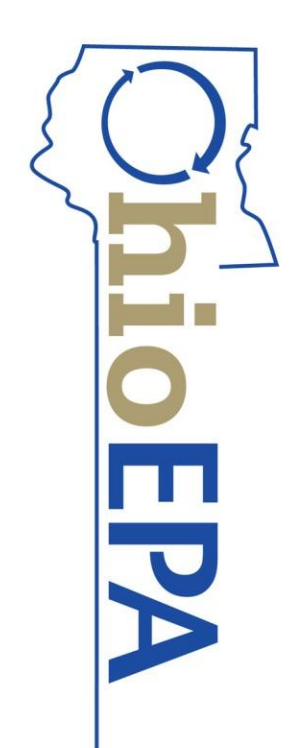

|         | •                                                                                                    | •                                                                                                    | •                                                                                                    | •                                                                                                    | •                                                                                         |
|---------|----------------------------------------------------------------------------------------------------|----------------------------------------------------------------------------------------------------|----------------------------------------------------------------------------------------------------|----------------------------------------------------------------------------------------------------|-------------------------------------------------------------------------------------------|
|         | been saved or started<br>but not yet submitted<br>View Submission<br>– View and check status<br>of all reports submitted                                                                                                    | – Open reports that have                                                                                                    | <ul> <li>Download the Excel (xls)<br/>spreadsheet</li> <li>Upload XML Reports</li> <li>Upload XML file<br/>generated from your</li> </ul>                                                                                                    | for your PWS<br><b>Create New Reports</b><br>– Choose to enter data<br>online, or                                                                                                    | View Lab Submissions                                                                      |
| OhioEPA | <ul> <li>Create New Reports</li> <li>Create New Reports</li> <li>Uplead XML Reports</li> <li>Retrieve Saved Reports</li> <li>NOTICE to Laboratories reporting Chemical SSR data: The Lab_GC Excel Spreadsheet has been updated. Please download the latest version. The March 4, 2011 version must be used or your files will not be accepted.</li> <li>View Submission</li> <li>This current upgrade only has changes to the general Chemical SSR and the Plant Distribution</li> </ul> | Water System       Image: Contact: Brian Tarver (614) 728-1740 or via e-mail at brian.tarver@epa.state.oh.us         Image: View Lab Submission       *** e-DWR News *** | Laboratory       Image: Control Control Contro | eBusiness Home       My Account       Image: Second second second | Sate of Ohio Division<br>Environmental<br>Environmental<br>Environmental<br>Environmental |

|   | Surface Water Treatment Rule MOR | Water Plant / Distribution MOR | Description  | IG PWS ✓ |            |              |            | lew Reports from the Water System Menu. | ng Water Reports. |           | Distribution MOR (Online Entry) |   | DWR MOR R |   |
|---|----------------------------------|--------------------------------|--------------|----------|------------|--------------|------------|-----------------------------------------|-------------------|-----------|---------------------------------|---|-----------|---|
|   | View                             | 📀 View                         | View Form    |          |            |              |            |                                         |                   |           |                                 | - | epor      |   |
|   | Z XM                             | Dox 🛃                          | Dow          |          | 2          | R            | iĝ,        |                                         | <u>85</u>         | Wat       |                                 |   | ting      | ) |
|   | K Dool                           | X Excel                        | nload        |          | /iew Submi | letrieve Sav | lpload XML | Create New                              | /iew Lab Su       | er System | •                               | ( | JQ        |   |
| R | <b>Entry</b>                     | <b>Entry</b>                   | Online Entry |          | ssion      | red Reports  | Reports    | Reports                                 | bmission          | 8         | >                               |   |           |   |

2

## **Plant Distribution MOR**

| Reporting Lab ID | <b>Reporting Period</b> | STU - ID | PWS ID - Name  |
|------------------|-------------------------|----------|----------------|
| 0008             | Year: 2013              | 2562342  | OH2599912 -    |
|                  | Month: July             | <        | IMS TESTING PW |
|                  | <                       |          | s              |

|         |                                   |               | <              |          |                  | Entered      |  |
|---------|-----------------------------------|---------------|----------------|----------|------------------|--------------|--|
|         |                                   | Plant Tap     | Distribution   | Fluoride | Plant Production | Form Type    |  |
| OhioEPA | Cancel Preview Save Submit Report | Sentry Sentry | <b>S</b> Entry | 🔆 Entry  | <b>S</b> Entry   | Online Entry |  |

## Plant Distribution MOR

# Excel File must have the Macros enabled

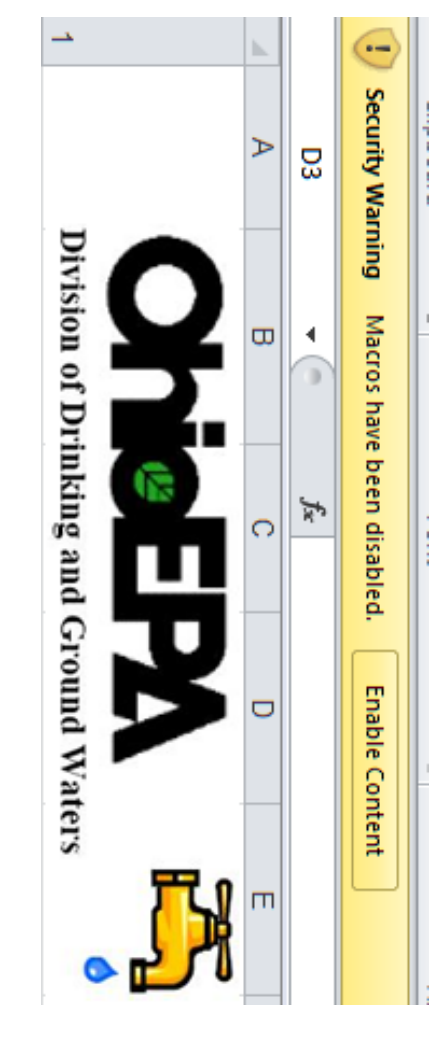

### Chlorine QOR data

|                                     | Ŭ                    |                       |              |           |                   |             |                                              | (             |
|-------------------------------------|----------------------|-----------------------|--------------|-----------|-------------------|-------------|----------------------------------------------|---------------|
| _                                   | (Free)<br>(mg/L)     | Chlorine<br>Residual  | Lov          |           | No. of RT &       | Ch          |                                              |               |
| _                                   | (Combined)<br>(mg/L) | Chlorine<br>Residual  | vest         |           | <b>RP</b> Samples | orine Resid | Chlorine QC                                  |               |
| _                                   | Chlori<br>te         | Che                   |              |           | Avg. Val          | ual (Total  | R Data                                       | <u>,</u>      |
| _                                   | C10 <sub>2</sub>     | mical                 |              |           | ue (mg/L)         | -           |                                              | - (<br>-<br>- |
| _                                   | Routi<br>ne          | Ţ                     |              | Di        |                   |             |                                              | 2             |
|                                     | Follo<br>wup         | pe                    | Chlorite     | stributio |                   |             |                                              |               |
|                                     | -0-hrs               | FIRST                 | / Chlorine [ | n         |                   |             |                                              |               |
| _                                   | + 6 hrs              | CUSTOME               | )ioxide (mg  |           |                   |             |                                              |               |
|                                     | + 12 hrs             | R (FC)                | 1-)          |           |                   |             |                                              |               |
| $\overline{\left( \right. \right.}$ | Avg (AT)             | Residen<br>Distr      |              |           |                   |             |                                              |               |
| 5                                   | Max (AT)             | ce Time in<br>Ibution |              |           |                   |             |                                              |               |
| 10                                  | •                    |                       |              |           |                   |             | <u>                                     </u> |               |
| m                                   |                      |                       |              |           |                   |             |                                              |               |
| P                                   |                      |                       |              |           |                   |             |                                              |               |
|                                     |                      |                       |              |           |                   |             |                                              |               |

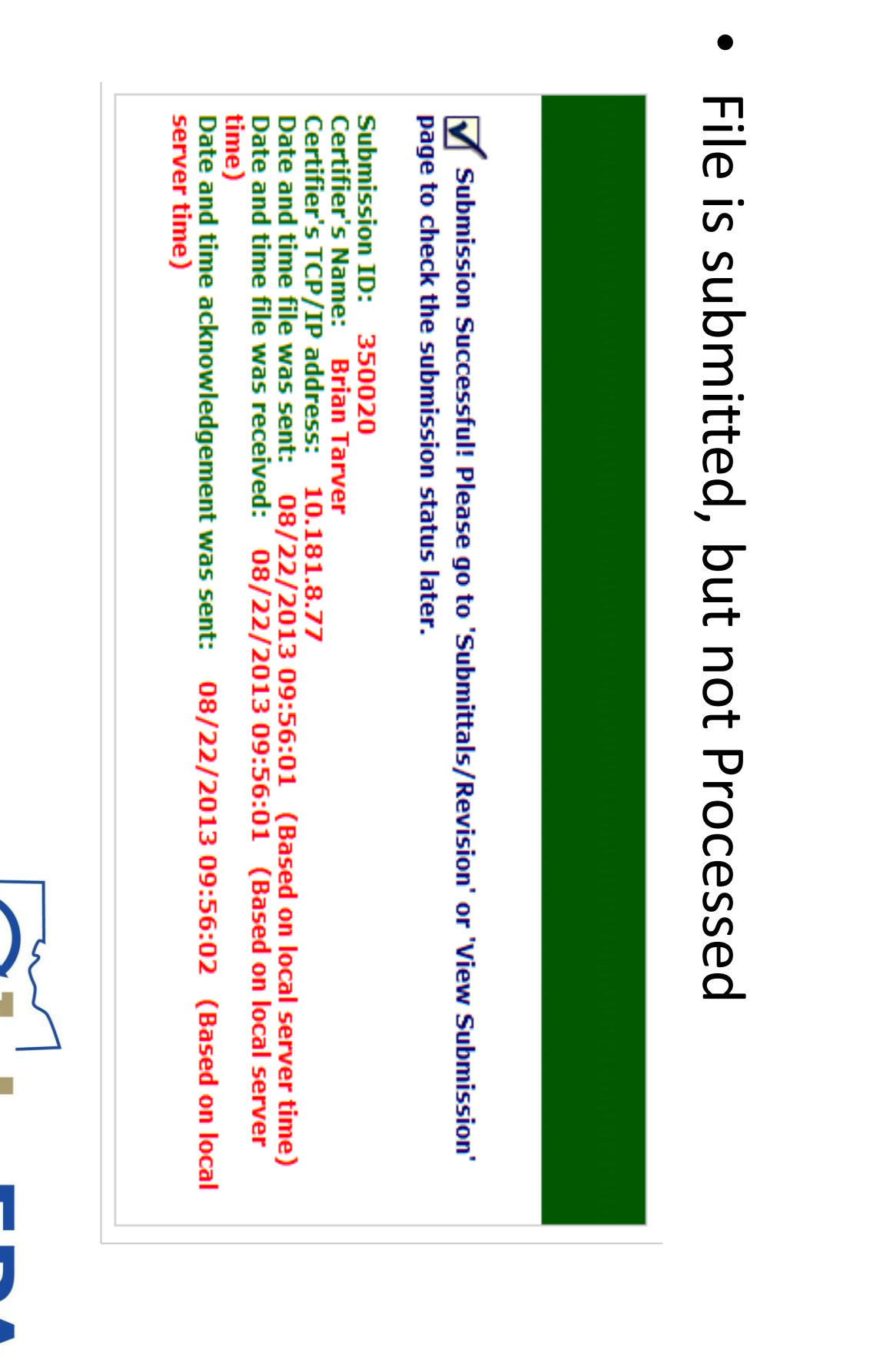

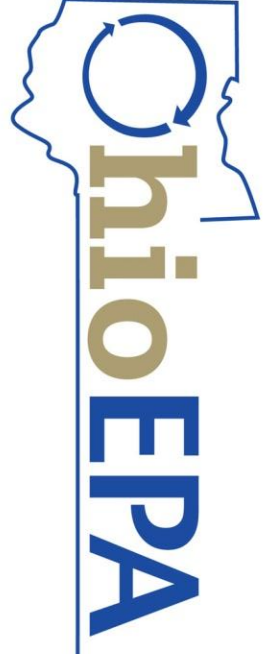

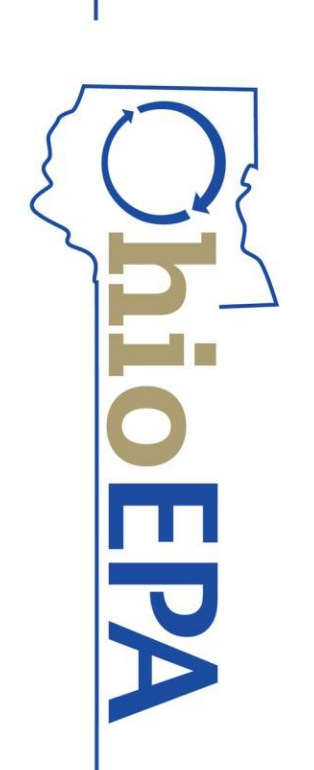

• Rejected Reports must be corrected and resubmitted

| R.                  | 余                   | Edit Vie            | Status:             |
|---------------------|---------------------|---------------------|---------------------|
| a vi                | 2 XM                | w Download          | Processed           |
| ¢                   | ¢                   | Chain of Custody    | 🔆 Rejected 🔱 Receiv |
| 338940              | 338945              | Sub. ID             | ed 🚫 Re             |
|                     |                     | Previous<br>Sub. ID | submitted           |
| 07/09/2013 09:29:41 | 07/09/2013 09:33:35 | Received Date       |                     |
| <b>(x</b>           | ¢                   | Status              |                     |
| 07/09/2013 09:29:45 | 07/09/2013 09:33:38 | Status Date         |                     |
| Brian Tarver        | Brian Tarver        | Submit User         |                     |

•

View Submission to Verify Status

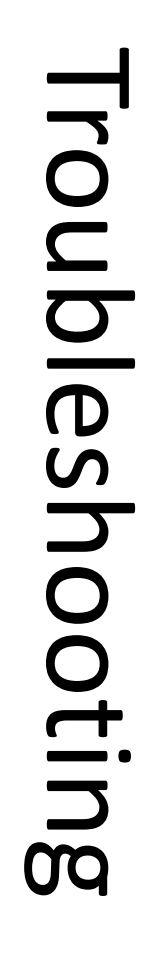

- On time reporting
- MORs are due by the 10th
- Correct STU ID
- Double check if you have more than one STU
- Correct Reporting Period
- Make sure you are reporting the correct month's data

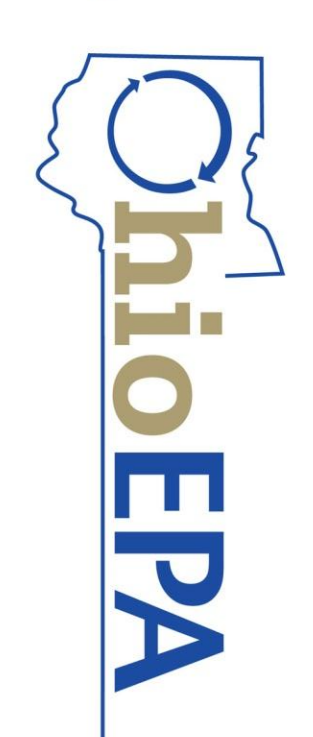

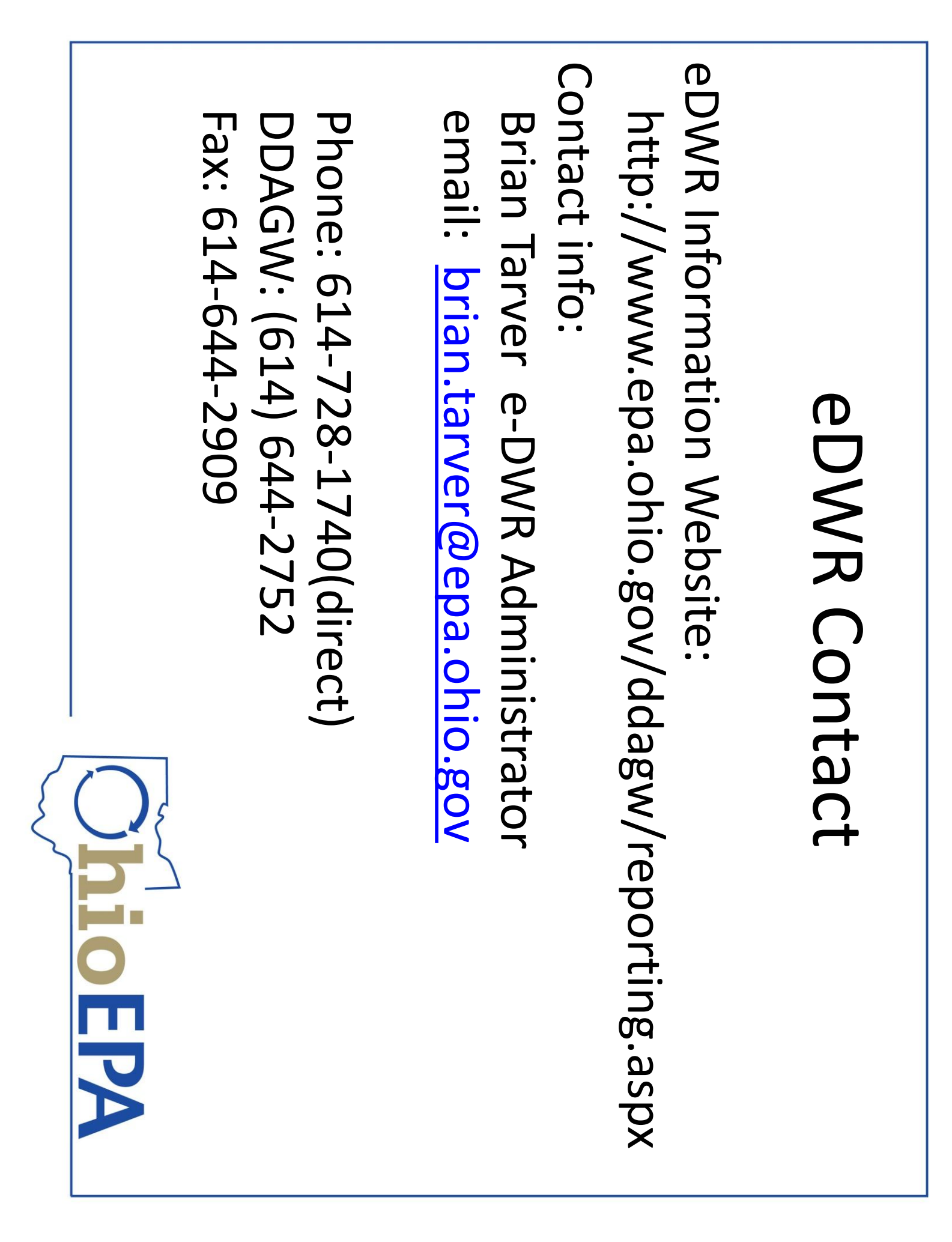